Haga clic en el enlace provisto o vaya a https://www.ezrouting.com/beatricene para solicitar transporte en autobús para el año escolar 2022—2023. Si no ha configurado una cuenta, deberá hacer clic en "Crear una cuenta" y completar el registro de padres.

Una vez que tenga una cuenta, puede INICIAR SESIÓN con su correo electrónico y contraseña que acaba de configurar.

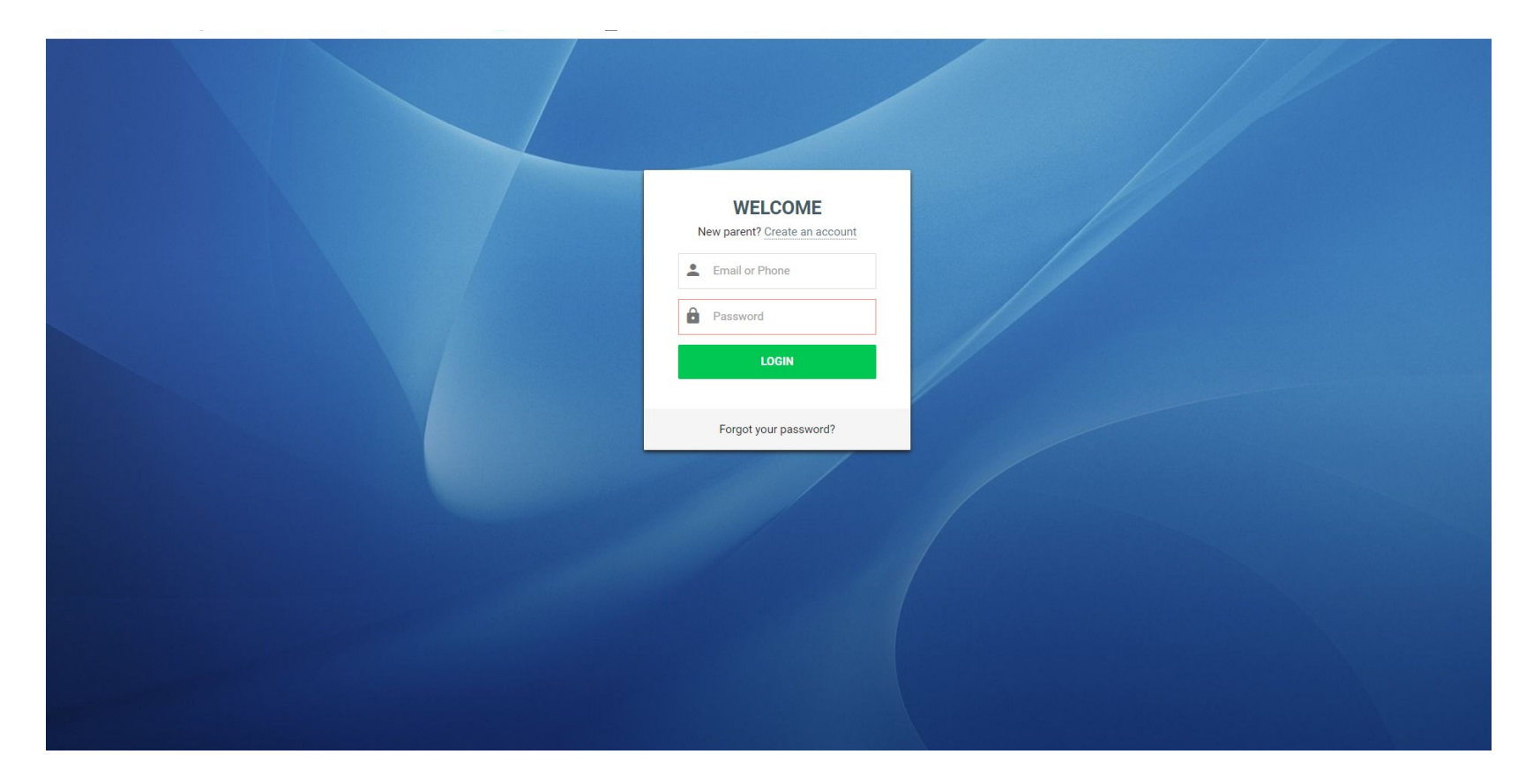

Una vez que haya iniciado sesión, verá esta pantalla. Haga clic en la imagen con el nombre de su hijo que necesita para solicitar el transporte. Deberá hacer esto para cada niño que necesite transporte. No haga clic para registrar al estudiante en el Departamento de Transporte.

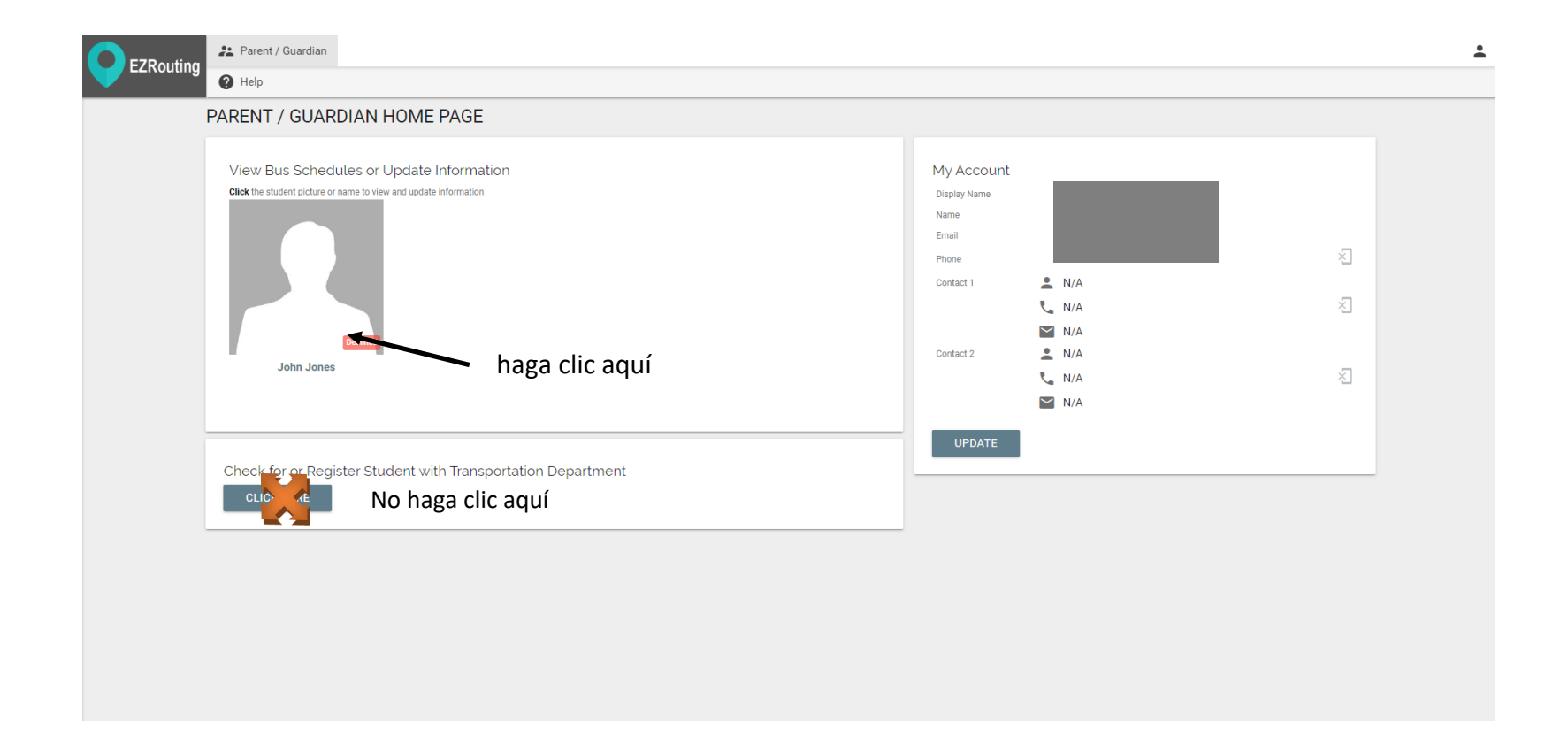

Haga clic en Enviar solicitud de transporte para estudiantes. Aquí es donde solicitará el transporte para su hijo.

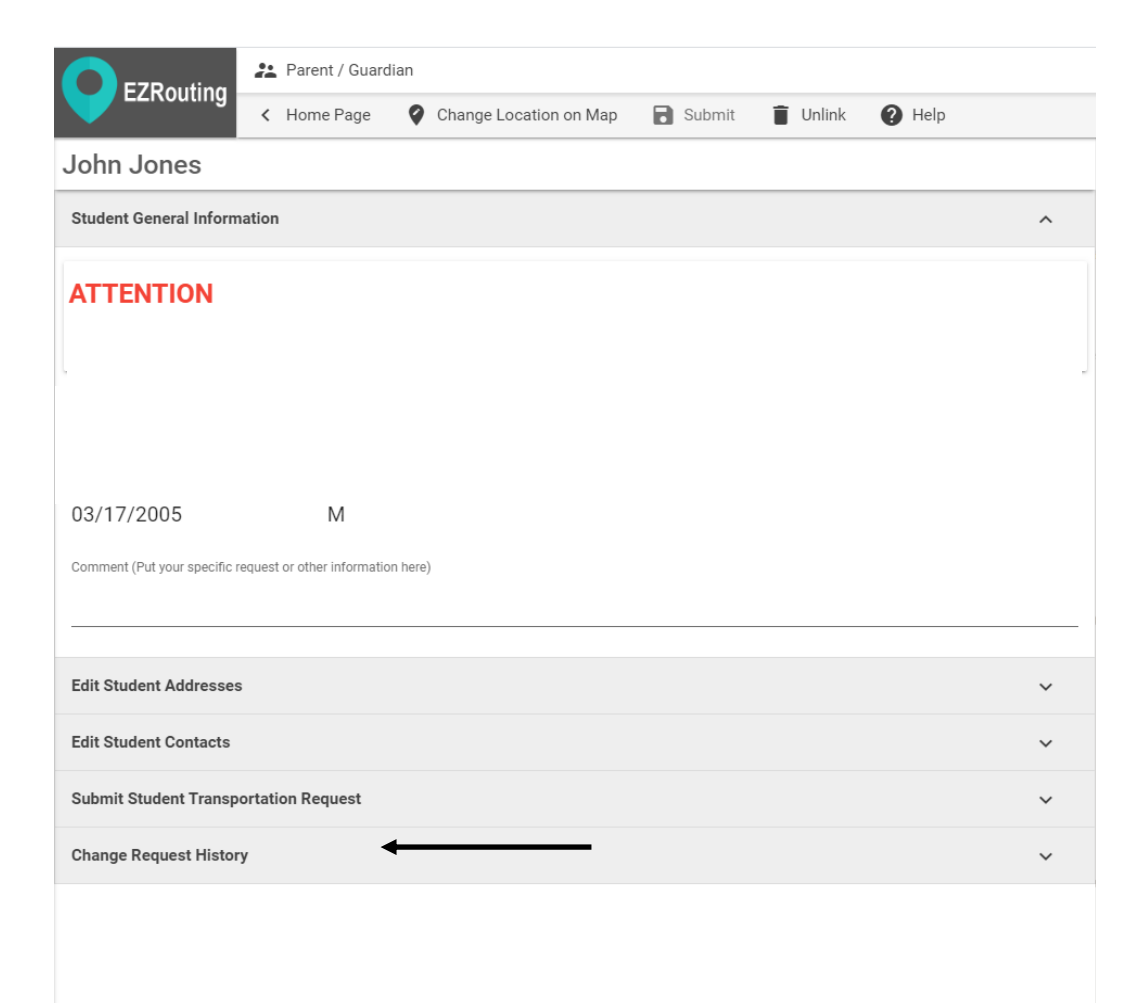

## paso 1: Haga clic en AÑADIR TRANSPORTE

## Paso 2: Haga clic en el cuadro NECESITA TRANSPORTE Paso 3: elige la opción que mejor se adapte a tu solicitud

| E7Pouting                                                            | 🚬 Parent / Guardian                         |                           |                 |   |  |  |  |
|----------------------------------------------------------------------|---------------------------------------------|---------------------------|-----------------|---|--|--|--|
|                                                                      | K Home Page  Change Lo                      | ocation on Map 🛛 🔒 Submit | 🖬 Unlink 🕜 Help |   |  |  |  |
| John Jones                                                           |                                             |                           |                 |   |  |  |  |
| Student General Inform                                               | ation                                       |                           |                 | ~ |  |  |  |
| Edit Student Addresses                                               |                                             |                           |                 | ~ |  |  |  |
| Edit Student Contacts                                                |                                             |                           |                 | ~ |  |  |  |
| Submit Student Transp                                                | ortation Request                            |                           |                 | ^ |  |  |  |
| Please check one of the boxe<br>Does need transp<br>Does NOT need tr | s below<br>rtation<br>Insportation any more | dos                       |                 |   |  |  |  |
| Transportation                                                       |                                             | Session                   |                 | Î |  |  |  |
| - SELECT -                                                           |                                             | - SELECT -                |                 |   |  |  |  |
| Rides from/to Home<br>Rides from/to Other                            | Site (daycare, etc)                         | res                       |                 |   |  |  |  |
| + ADD TRANSPO                                                        | RTATION ?                                   |                           |                 |   |  |  |  |
| Change Request Histor                                                | , uno                                       |                           |                 | ~ |  |  |  |

4. Seleccione AM y PM (antes de la escuela y después de la escuela) o si solo necesita transporte antes de la escuela (AM) o después de la escuela (PM).

| <b>E</b> 7Douting                                                      | Parent / Guardian                             |                    |                                       |            |          |      |   |
|------------------------------------------------------------------------|-----------------------------------------------|--------------------|---------------------------------------|------------|----------|------|---|
|                                                                        | < Home Page                                   | Change Location on | Map 🔒 S                               | Submit 📋 ( | Unlink 🕐 | Help |   |
| John Jones                                                             |                                               |                    |                                       |            |          |      |   |
| Student General Inform                                                 | nation                                        |                    |                                       |            |          |      | ~ |
| Edit Student Addresses                                                 | 5                                             |                    |                                       |            |          |      | ~ |
| Edit Student Contacts                                                  |                                               |                    |                                       |            |          |      | ~ |
| Submit Student Transp                                                  | ortation Request                              |                    |                                       |            |          |      | ^ |
| Please check one of the boxe<br>Does need transpo<br>Does NOT need tra | is below<br>ortation<br>ansportation any more |                    |                                       |            |          |      |   |
| Transportation                                                         |                                               |                    | Session                               |            |          |      | Î |
| - SELECT -                                                             |                                               |                    | - SELECT -                            |            |          |      |   |
| More details                                                           |                                               |                    | - SELECT -<br>AM & PM ◀<br>AM ◀<br>PM | <b></b>    | cua      | tro  |   |
| + ADD TRANSPO                                                          | DRTATION ?                                    |                    |                                       |            |          |      |   |
| Change Request Histor                                                  | у                                             |                    |                                       |            |          |      | ~ |

## 5. Haga clic en Enviar para solicitar el transporte.

| E7Pouting                                                              | Parent / Guardian                             |                    |                |                 |   |  |  |
|------------------------------------------------------------------------|-----------------------------------------------|--------------------|----------------|-----------------|---|--|--|
|                                                                        | < Home Page                                   | Change Location of | n Map 📑 Submit | 👕 Unlink 🕜 Help |   |  |  |
| John Jones                                                             |                                               |                    |                | cinco           |   |  |  |
| Student General Inform                                                 | nation                                        |                    |                |                 | ~ |  |  |
| Edit Student Addresses                                                 | 5                                             |                    |                |                 | ~ |  |  |
| Edit Student Contacts                                                  |                                               |                    |                |                 | ~ |  |  |
| Submit Student Transp                                                  | ortation Request                              |                    |                |                 | ^ |  |  |
| Please check one of the boxe<br>Does need transpo<br>Does NOT need tra | es below<br>ortation<br>ansportation any more |                    |                |                 |   |  |  |
| Transportation                                                         |                                               |                    | Session        |                 | Î |  |  |
| Rides from/to Home                                                     |                                               |                    | AM & PM        |                 |   |  |  |
| More details + ADD TRANSPO                                             | ORTATION ?                                    |                    |                |                 |   |  |  |
| Change Request Histor                                                  | ry                                            |                    |                |                 | ~ |  |  |

| Child   EZRouting                                  | × +                                                                    |                                        |
|----------------------------------------------------|------------------------------------------------------------------------|----------------------------------------|
| $\leftrightarrow$ $\rightarrow$ C $\oplus$ ezrouti | ting.com/beatricene#/parent/child/6362                                 |                                        |
| Apps 🕥 DHHS Reports                                | : 😚 Max Country 104.9 🔇 EZRouting 🤸 Firstier Bank - Kimb 🧭 Great Weste | ern Bank 🛛 My PSC 📀 DonorPerfect Login |
| F7Routing                                          | 💒 Parent / Guardian                                                    |                                        |
|                                                    | K Home Page Change Location on Map Submit                              | Unlink 🕜 Help                          |
| John Jones                                         |                                                                        |                                        |
| Student General Informat                           | tion                                                                   | ~                                      |
| Edit Student Addresses                             |                                                                        | ~                                      |
| Edit Student Contacts                              |                                                                        | ~                                      |
| Submit Student Transpor                            | rtation Request                                                        | ~                                      |
| View Current Bus Schedu                            | ules                                                                   | ~                                      |
| Change Request History                             |                                                                        | ~                                      |
| 🛄 obbe 🐔 erree rebe                                | ana 🗘 uma analia) tala. 🐔 attantid. 🏅 tu'un anile umumi 🖉 atanti turu. | come 🛄 my i se 🕑 somer circa aggir     |

| F7       | Routing      | Parent /        | Guardian             |                                                                |        |                |                        |  |  |
|----------|--------------|-----------------|----------------------|----------------------------------------------------------------|--------|----------------|------------------------|--|--|
|          | itouting     | < Home P        | age 💡 Change         | e Location on Map                                              | Submit | 🗂 Unlink 🛛 🕜 H | elp                    |  |  |
| ohn Jo   | ones         |                 |                      |                                                                |        |                |                        |  |  |
| ,        |              |                 |                      |                                                                | •      |                |                        |  |  |
|          |              |                 | TUE                  | WED                                                            | THU    | FRI            |                        |  |  |
| 1        |              | 2               | 3                    | 4                                                              | 5      | 6              | 7                      |  |  |
| 8        |              | 9               | 10                   | 11                                                             | 12     | 13             | 14                     |  |  |
| 15       |              | 16              | 17                   | 18                                                             | 19     | 20             | 21                     |  |  |
| 22       |              | 23              | 24                   | 25                                                             | 26     | 27             | 28                     |  |  |
| 29       |              | 30              | 31                   | 1                                                              | 2      | 3              | 4                      |  |  |
| Every we | ekday (08/12 | 2/2019 ~ 05/3   | 1/2020)              |                                                                |        |                |                        |  |  |
| Time     | Bus          | Action          | Address              |                                                                |        | School         |                        |  |  |
| 7:39 AM  | Bus #04      | Pick up         | Cedar & W Mary 🌡     |                                                                |        |                |                        |  |  |
| 7:46 AM  | Bus #04      | Drop off        | Beatrice Middle Sc   | Beatrice Middle School (215 N 5th St) 🛓                        |        |                | Beatrice Middle School |  |  |
| Every we | ek on Wedne  | sday (08/12/2   | 019 ~ 05/31/2020)    |                                                                |        |                | -                      |  |  |
| Time     | Bus          | Action          | Address              | Address School                                                 |        |                | -                      |  |  |
| 2:27 PM  | Bus #04      | Pick up         | Beatrice Middle Sci  | Beatrice Middle School (215 N 5th St) 🛔 Beatrice Middle School |        |                |                        |  |  |
| 2:35 PM  | Bus #04      | Drop off        | Cedar & W Mary 🛓     | Cedar & W Mary &                                               |        |                |                        |  |  |
| Every we | ek on Monda  | ay, Tuesday, Th | ursday, Friday (08/1 | 2/2019 ~ 05/31/202                                             | 20)    |                |                        |  |  |
| Time     | Bus          | Action          | Address              | Address School                                                 |        |                |                        |  |  |
| 3:47 PM  | Bus #04      | Pick up         | Beatrice Middle Sci  | Beatrice Middle School (215 N 5th St) & Beatrice Middle School |        |                |                        |  |  |
| 2-52 DM  | Bus #04      | Dron off        | Cedar & W Mary 🛔     |                                                                |        |                |                        |  |  |

Una vez que su solicitud haya sido aprobada, recibirá un correo electrónico.

Luego puede volver a iniciar sesión en EZRouting en:

https://www.ezrouting.com/beatricene para ver el horario actual del autobús, que se verá como la segunda captura de pantalla.